## **Westlaw Remote Access Account Creation**

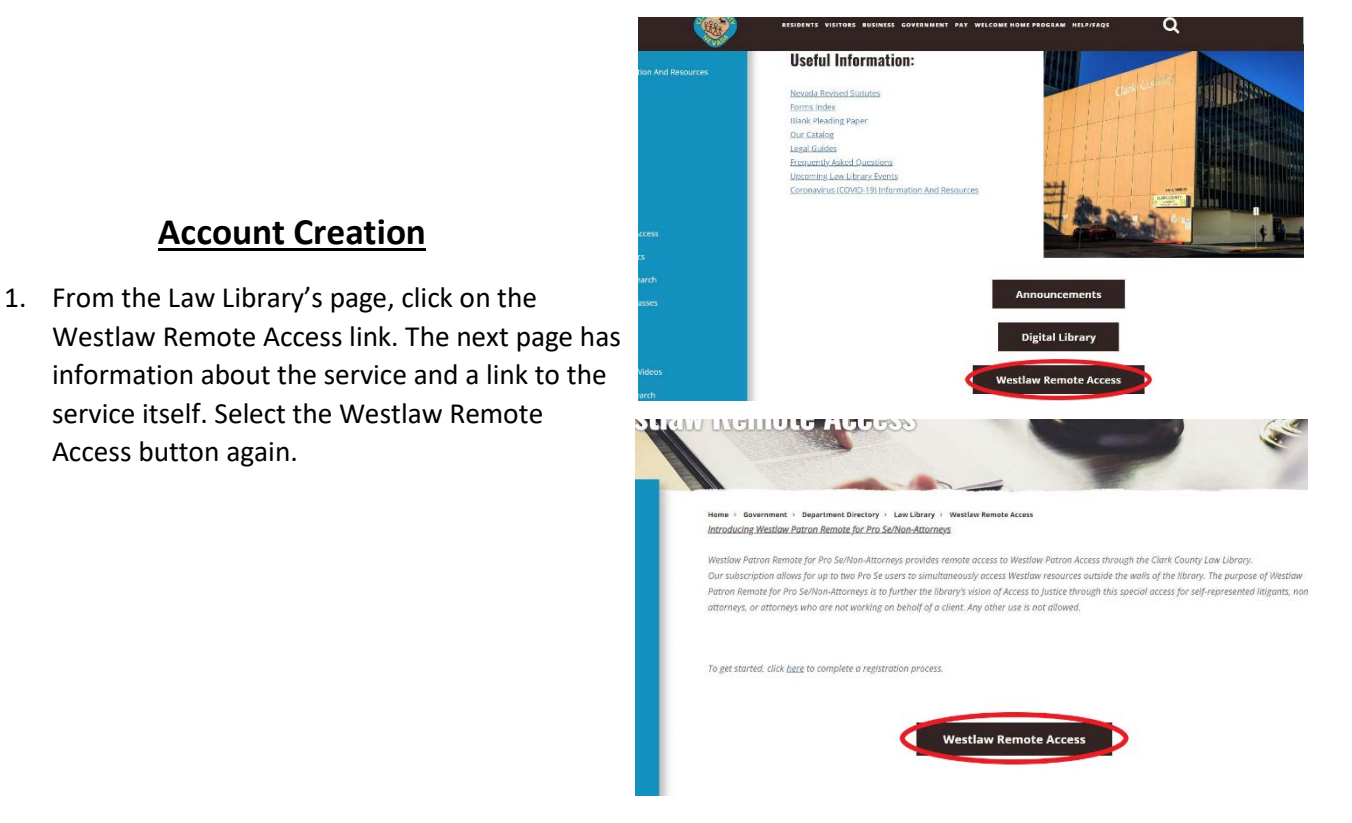

| VESTLAW PATI<br>PRO SE (for nor<br>Sign in using OnePass | RON ACCESS FOR<br>n-commercial use) |                                      |
|----------------------------------------------------------|-------------------------------------|--------------------------------------|
| sername                                                  | Forgot username?                    | 2. Click "Create OnePass Profile" on |
| issword                                                  | Forget password?                    | Westlaw Patron Access Pro Se page.   |
| Sign in<br>eate OnePass profile                          | Update OnePois profile              |                                      |
| ~                                                        |                                     |                                      |

3. Enter active email address (needs to be an email you can readily access to complete registration) and click continue.

**Account Creation** 

Access button again.

| Product       |                    |   |  |
|---------------|--------------------|---|--|
| Westlaw Patro | n Access for Pro S | e |  |
| Email         |                    |   |  |
|               |                    |   |  |
| 1             |                    |   |  |

Create a OnePass profile

| e   | ate profile                                                                                                    |
|-----|----------------------------------------------------------------------------------------------------|
| F   | Personal information                                                                                                    |
| F   | irst name                                                                                                    |
|     | ast name                                                                                                    |
| E   | mail                                                                                                    |
| 0   | onfirm email                                                                                                    |
| ACS | aditional emails (optional)<br>metau can send account notifications to others, such as administrators. Separate multiple emails<br>(th commas. |
|     |                                                                                                    |

4. On the Personal Information page, enter your first and last name, confirm your email, and enter any additional emails you'd like to tie to your account.

Create profile

|                          | Shi                                                   |
|--------------------------|-------------------------------------------------------|
|                          |                                                       |
|                          |                                                       |
| Special character (@#\$) |                                                       |
| Other character (¢, Æ,€) |                                                       |
|                          |                                                       |
|                          |                                                       |
|                          | She                                                   |
|                          |                                                       |
|                          |                                                       |
|                          |                                                       |
|                          |                                                       |
|                          |                                                       |
|                          | Special character ((jr 9.5)<br>Other character (L4, O |

| 5. | On the Security page, enter your desired   |
|----|--------------------------------------------|
|    | username, password, confirm your password, |
|    | and select and answer a security question. |
|    | Click "Create" when finished.              |
|    |                                            |

| gistration                                                                                                    | complete                                                                                                    |
|----------------------------------------------------------------------------------------------------|----------------------------------------------------------------------------------------------------|
| nail verification is requ                                                                                                    | sired on your first login to Westlaw Patron Access for Pro Se.                                                                                                    |
| Westlaw Pat                                                                                                    | ron Access for Pro Se                                                                                                    |
| Email                                                                                                    |                                                                                                    |
| email@example.co                                                                                                    | em                                                                                                    |
| email@example.co                                                                                                    | om                                                                                                    |
| email@example.co                                                                                                    | Continue to Westlaw Patron Access for Pro Se $\Rightarrow$                                                                                                    |
| email@example.co                                                                                                    | Continue to Westlaw Patron Access for Pro Se $\Rightarrow$                                                                                                    |
| email@example.co<br>wo-step authenti                                                                                         | Continue to Westlaw Patron Access for Pro Se ->                                                                                                    |
| email@example.co<br>wo-step authenti<br>wo-step authentication kor<br>ormal password. This acts<br>ormal password. This acts | Continue to Westlaw Patron Access for Pro Se -> cation eps your profile secure by requiring a code in addition to your as an extra layer of security to resource on one else is able to |

### **Account Verification**

6. Sign into the email address you provided to OnePass (in step 3) and note the "Welcome to OnePass" and a "OnePass Email verification" emails.

| 7. | Open the "OnePass Email Verification" email       |
|----|---------------------------------------------------|
|    | from west.onepassthomsonreuters.com and           |
|    | then select the "Verify Email" button in the blue |
|    | box. This will take you to an email verification  |
|    | complete notification page - close this tab.      |
|    |                                                   |

| Tho                           | mson Reuters OnePass                                                                                                    |
|-------------------------------|----------------------------------------------------------------------------------------------------|
| Patror                        | 1,                                                                                                    |
| Verify                        | your email by clicking the button below.                                                                                                    |
|                               | Verify email                                                                                                    |
| This li<br>was d              | nk will be active for the next 3 hours. If you believe this<br>one in error, ignore this e-mail.                                                                    |
| This er<br>If you f<br>Suppor | nail was sent from an unattended mailbox and cannot receive replies<br>ave questions or concerns, cail 1-300-934-9378 or visit <u>Global</u><br>I <u>Contacts</u> . |
| © 2023                        | Thomson Reuters                                                                                                    |
|                               |                                                                                                    |

# WESTLAW PATRON ACCESS FOR PRO SE (for non-commercial use)

🙆 Sign in using OnePass

| Username               | Forgot username?       |
|------------------------|------------------------|
| Password               | Forgot password?       |
|                        | Show                   |
| Sign in                |                        |
| Create OnePass profile | Update OnePass profile |

#### **Account Authentication**

 Return to Westlaw Patron Access Pro Se login page. If necessary, you might need to return to the Law Library's Westlaw Remote Access page and use the link again.

9. Use the username and password you entered and log in to your new account. You will be prompted to add an authentication method. First, you will need to either (a.) enter a code, sent via email to the email address you entered during account creation, or (b.) successfully answer the security question you set up for your account.

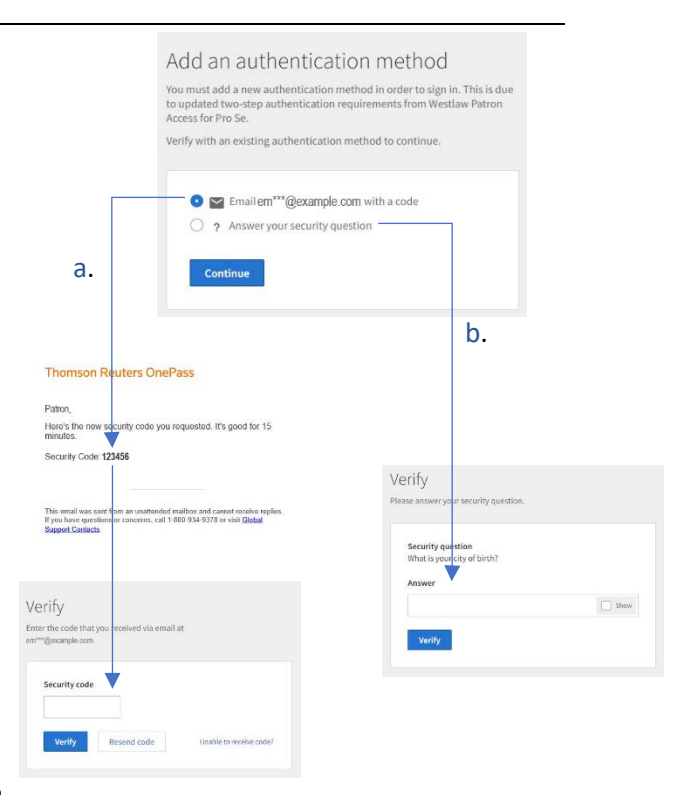

| Generate a security code, even without phone service.                                                                                                    | Receive a security code via SMS. Standard messaging rates apply.                                                                    | а |
|----------------------------------------------------------------------------------------------------|----------------------------------------------------------------------------------------------------|---|
| a.                                                                                                    | b.                                                                                                    |   |
| Select an authenticasian method                                                                                                    | Select as authenticative method Send code () vierby                                                                                 |   |
| thenticator application                                                                                                    | Text message<br>Create phone number that meanings and we will send you an authendication scole.<br>Message and data mean may apply. |   |
| We therefore a population     why by growing a nexistry code on your     do to do to:                                                                                                    | Send code                                                                                                    |   |
| sek                                                                                                    | Country code United States (*1)                                                                                                    | h |
|                                                                                                    | Phone number                                                                                                    | ~ |
| Select an authentication mothent — 🥏 Select an app — 🕘 Wordy                                                                                                    | Custom (abo)<br>Give this activitization mathed a label to differentiates it from others.                                           |   |
| thenticator application<br>defaulting to render andle, you can use an authenticator application to generate one.                                                                                              |                                                                                                    |   |
| land an authenticator application from your smorphone's upp stme. As long as the<br>ution supports a Tame used Don-Time Passwood (10179), it should work.                                                     | Back                                                                                                    | 7 |
|                                                                                                    | 🥥 Select an authenticalian mothod 🥥 Send code                                                                                       |   |
|                                                                                                    |                                                                                                    |   |
|                                                                                                    | Verify<br>Enter the code that you received via text message to 1234 (Phone Authentication).                                         |   |
| Freier contermatemacy<br>Sectors Table!<br>Sive this wathend ration method a label to al filework leit from others.                                                                                           | Security code                                                                                                    |   |
|                                                                                                    |                                                                                                    |   |
| Send                                                                                                    | Nurthy Resent code                                                                                                    |   |
|                                                                                                    |                                                                                                    |   |
| Two-step authentication enabled                                                                                                    |                                                                                                    |   |
|                                                                                                    |                                                                                                    |   |
| Two-step authentication is enabled for Westlaw Patron Access for P<br>will be prompted to enter a new security code each time you sign<br>have an option to skip this step from trusted computers and devices | ro Se. You<br>, You will<br>S.                                                                                                    |   |

- 10. Select your preferred authentication method: Authenticator Application or Text Message
- a. If you select Authenticator Application, you'll need to use an application on your phone, which you can download from your phone's app service. The site will provide a QR code for you to scan to add Westlaw Remote Access to your application.
- b. If you select Text Message, enter your phone number, add custom label name, and hit send. You'll receive a text message with your OnePass security code. Enter the security number and click "Verify" to add your phone number for SMS authentication.

 Successfully completing either method will enable two-step authentication for your account.

### Logging In

tlaw Patron Access for Pro Se

 Return to Westlaw Patron Access Pro Se login page. If necessary, you may need to return to the Law Library's Westlaw Remote Access page and use the link again.

| 14077 | THOMSON REUTERS          |
|-------|--------------------------|
| 1     | WESTLAW PATRON ACCESS    |
|       | FOR PRO SE (for non-     |
| 1     | commercial use)          |
|       |                          |
| -     | Click to access Westlaw. |
|       | Access Westlaw           |
|       |                          |

| WESTLAW PATR<br>PRO SE (for non- | ON ACCESS FOR<br>commercial use) |                                              |
|----------------------------------|----------------------------------|----------------------------------------------|
| Username                         | Forgot username?                 | 13 Use the username and password you entered |
| Password                         | Forgot password?                 | and log in.                                  |
| Sign in                          | Lindate OpeRace profile          |                                              |
| Create One Pass prome            | opdate OnePass prome             |                                              |
|                                  |                                  | THOMSON REUTERS WESTLAW                      |

14. Select I agree and click continue.

| BY USING WESTLAW PA<br>FOLLOWING:                                                  | TRON ACCESS FOR PRO SE (for non-commercial use), YOU AFFIRM THE                                                                              |
|------------------------------------------------------------------------------------|----------------------------------------------------------------------------------------------------|
| I provided my true na                                                              | me when I registered.                                                                                                    |
| · I am not using Westla                                                            | w Patron Access for Pro Se on behalf of a law firm, company, government                                                                      |
| or non-profit organiza                                                             | ation. My use is personal and for my own benefit.                                                                                            |
| <ul> <li>Tam not using or disp<br/>Thomson Reuters by<br/>benchmarking.</li> </ul> | aying westaw Patron Access to Pro selin order to compete against<br>developing competing products or services or for competitive analysis or |
| . I agree to the License                                                           | Terms and Conditions for Westlaw Patron Access for Pro Se (below).                                                                           |
|                                                                                    |                                                                                                    |

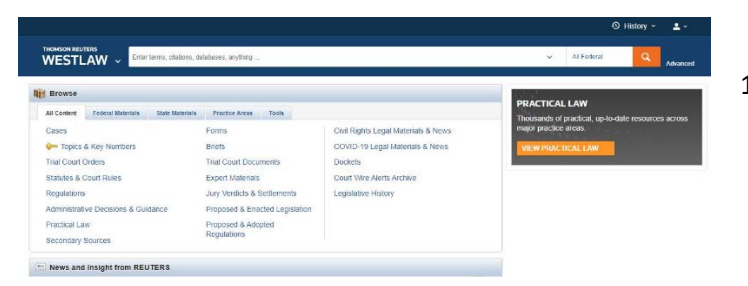

15. You now have access to the Clark County Law Library Westlaw subscription from home for **free!**